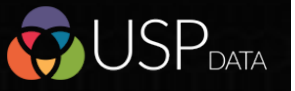

## Importing

Data can be imported from

standard file formats but must

have column headers in row one

Title First Name Surname Position Telephone Website Email1 ID Company Notes Address1 Address2 Address3

mport File

elect File

Spreadsheet OCSV OTxt

Browse... Test Import List (Small).xl

atch columns to import

FIRST NAME SURNAME POSITION IPANY NAME ADDRESS1 ADDRESS3 ADDRESS4 POSTCODE WEBSITE EMAIL TELEPHONE

The import file header

ch columns to import

columns appear on the left

| Automatic | matching |
|-----------|----------|
|-----------|----------|

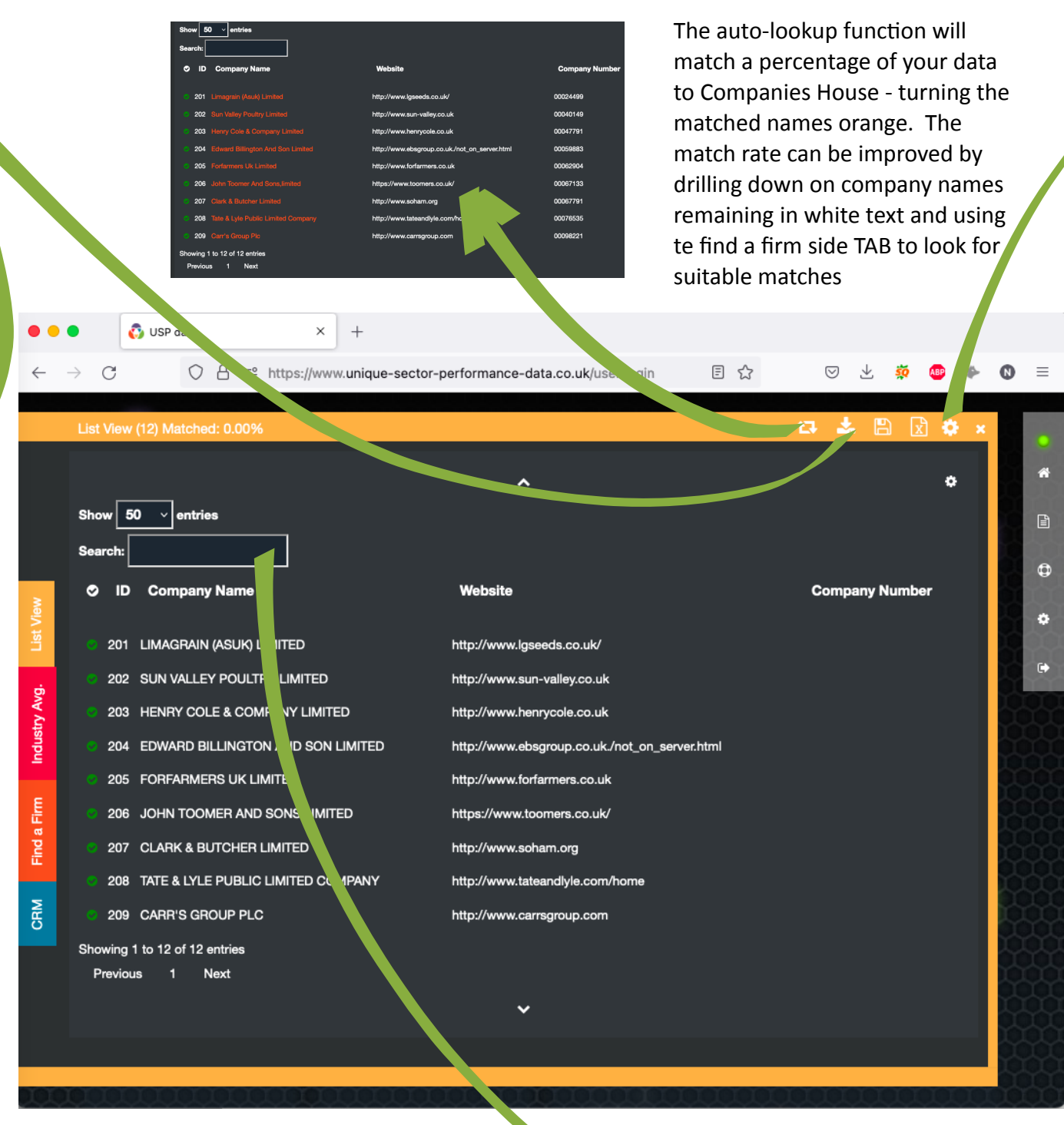

Importing your list data to USP 0

> Drag and drop the target column names and click the box when matched ensures the columns you require are imported

Title First Name Surname Company M Position Telephone Email1 Notes Address1 Website Address2 Address3

Import your own data, automatically match this to USP data and append the latest figures using a TEMPLATE you define allowing exported data to be in the format you require. Review companies selected by your screening selections and refine these results using keyword searches

Keyword searches and the green selection indicato allows fine list refinement

Refining

Exporting

Templates are created and selected from the list View settings menu

## elect columns to import

| nported Columns | Company Details       |      | Report Data                |        | Directors & Shareho    |             |
|-----------------|-----------------------|------|----------------------------|--------|------------------------|-------------|
| ] Title         | Company Name          |      | Year End                   | 5 ~    | Director Name          | 7 -         |
| ] First Name    | Company Number        |      | Consolidated               | 5 ~    | Shareholder Name       | 7 ~         |
| ] Surname       | Registered Address1   |      | Number of Months           | 5 ~    | Director Title         | 7 ~         |
| ] Position      | Registered Address2   |      | Number of Employees        | 5 ~    | Director First Name    | 7 ~         |
| ] Telephone     | Registered Address3   |      | Total Tangible Assets      | 5 ~    | Director Surname       | 7 ~         |
| ] Website       | Registered Address4   |      | Intangible Assets          | 5 ~    | Director Date of Birth | h 7 v       |
| Email1          | Registered Telephone  |      | Total Fixed Assets         | 5 ~    | Director Position      | 7 ~         |
| ) ID            | Incorporation Date    |      | Stock                      | 5 ~    | Properties             |             |
| Notes           | Auditor               |      | Debtors                    | 5 ~    | Property Title Numb    | er 10 ~     |
| Address1        | Previous Name         |      | Cash & Liquid Assets       | 5 ~    | Property Tenure        | 10 ~        |
| Address2        | Business Description  |      | Other Current Assets       | 5 ~    | Property Address       | 10 ~        |
| Address3        | Website               |      | Total Current Assets       | 5 ~    | Property Price Paid    | 10 ×        |
| Address4        | Report Title          | 10 ~ | Trade Creditors            | 5 ~    |                        |             |
| Address5        | Main Trading Address1 |      | Bank Loans & Overdrafts    | 5 ~    |                        |             |
| Poetcode        | Main Trading Addrese? |      | Cother Current Liabilities | E      |                        |             |
|                 |                       |      |                            |        |                        |             |
|                 |                       |      |                            | Templa | te Name A              | dd Template |
|                 |                       |      |                            |        |                        |             |

The required columns and column order and number of occurrences are defined for a template you name here

| ID  | Website                                           | Company Name                          | Company<br>Number | Year End   | Turnover      | Operating<br>Profit |
|-----|---------------------------------------------------|---------------------------------------|-------------------|------------|---------------|---------------------|
|     |                                                   |                                       |                   | Year1      | Year1         | Year1               |
| 201 | http://www.lgseeds.co.uk/                         | Limagrain (asuk) Limited              | 00024499          | 30-06-2021 |               |                     |
| 202 | http://www.sun-valley.co.uk                       | Sun Valley Poultry Limited            | 00040149          | 31-05-2020 | 672,000       | 1,000               |
| 203 | http://www.henrycole.co.uk                        | Henry Cole & Company Limited          | 00047791          | 30-04-2021 |               |                     |
| 204 | http://www.ebsgroup.co.uk.<br>/not_on_server.html | Edward Billington And Son<br>Limited  | 00059883          | 30-08-2020 | 319,728,000   | 1,574,000           |
| 205 | http://www.forfarmers.co.uk                       | Forfarmers Uk Limited                 | 00062904          | 31-12-2020 | 524,316,000   | 718,000             |
| 206 | https://www.toomers.co.uk/                        | John Toomer And Sons,limited          | 00067133          | 31-03-2021 |               |                     |
| 207 | http://www.soham.org                              | Clark & Butcher Limited               | 00067791          | 30-06-2021 |               |                     |
| 208 | http://www.tateandlyle.com/home                   | Tate & Lyle Public Limited<br>Company | 00076535          | 31-03-2021 | 2,419,827,586 | 247,413,793         |
| 209 | http://www.carrsgroup.com                         | Carr's Group Plc                      | 00098221          | 31-08-2021 | 417,254,000   | 13,024,000          |
| 210 |                                                   | Roche Products Limited                | 00100674          | 31-12-2020 | 1,049,390,000 | 49,724,000          |
| 211 | https://www.trouwnutrition.co.uk/                 | Frank Wright Limited                  | 00111524          | 31-12-2020 | 129,608,000   | 1,212,000           |
| 212 |                                                   | W.h.ottley,limited                    | 00117217          | 30-06-2021 |               |                     |

Once defined your Template can be used against any list of companies visible in the List View. The resulting view of the specified data can be exported in a spreadsheet

|           |      |       | List         | view (17)                                      |                |         |
|-----------|------|-------|--------------|------------------------------------------------|----------------|---------|
|           |      |       | Shor<br>Sear | v 50 v entries<br>ch:                          |                |         |
| ny Number | Esti |       | 8            | Company Name                                   | Company Number | Estim   |
|           | 0    |       |              | ADMIRALTY CHARTS LIMITED                       | 04679094       |         |
|           | o    |       |              | B.COOKE & SON,LIMITED                          | 00224604       |         |
|           | o    |       |              | CHARITY & TAYLOR (ELECTRONIC SERVICES) LIMITED | 01264283       |         |
|           | o    | View  |              | EURONAV LIMITED                                | 03120472       |         |
|           | o    | List  |              | GLOBAL NAVIGATION SOLUTIONS LIMITED            | 08192239       |         |
|           | o    | E     |              | GNS 2015 LIMITED                               | 08281100       |         |
|           | o    | a Fir |              | IMRAY,LAURIE,NORIE & WILSON,LIMITED            | 00082340       |         |
|           |      | File  |              | KELVIN HUGHES LIMITED                          | 01030135       | 23,651, |
|           |      | 5     |              | L.H.D.LIMITED                                  | 00384158       | 25,635, |
|           |      | ß     |              | MERIDIAN CHARTWARE LTD                         | 03090766       |         |
|           |      |       |              | NOVACO LIMITED                                 | 02486168       |         |
| togg      | ling |       | •            | D A MADITINE I INITED                          | M2017E0        | ^       |
|           |      |       |              |                                                |                |         |